## Web Part Installation Instructions for Sharepoint 2013 Online

Please replace the below references to "AESomeWebpart" by your actual web part to be deployed.

- 1. Unpack the AESomeWebpart.wsp file from the Zip Archive.
- 2. Navigate to "Site Settings/Web Designer Galleries/Solutions":

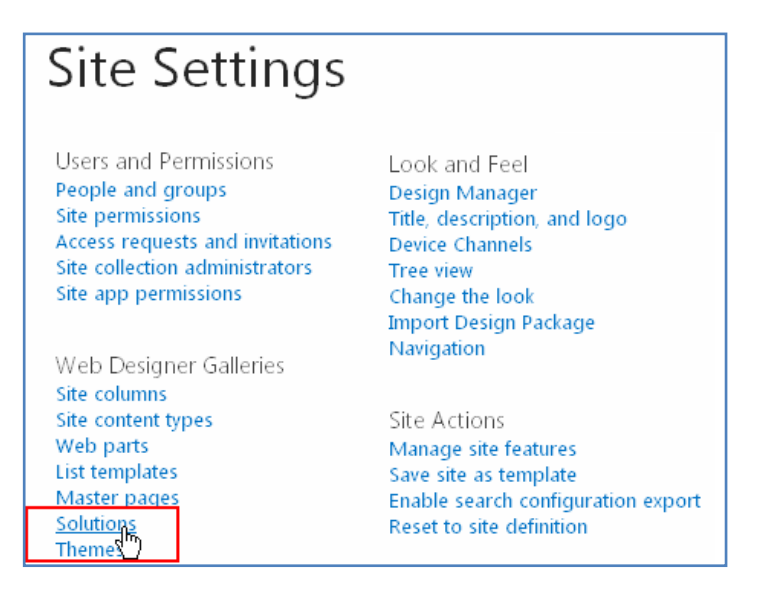

3. Click the "Upload Solution" button in the ribbon menu and upload the "AESomeWebpart.wsp" file:

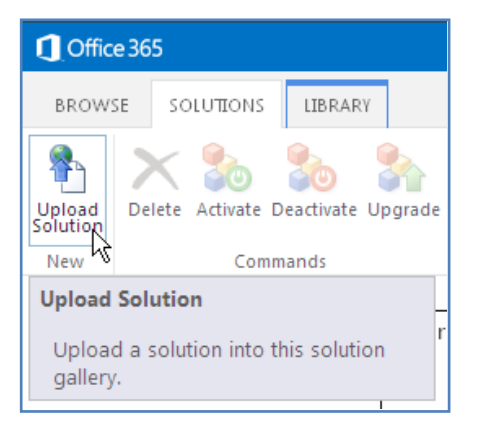

## 4. Activate the solution:

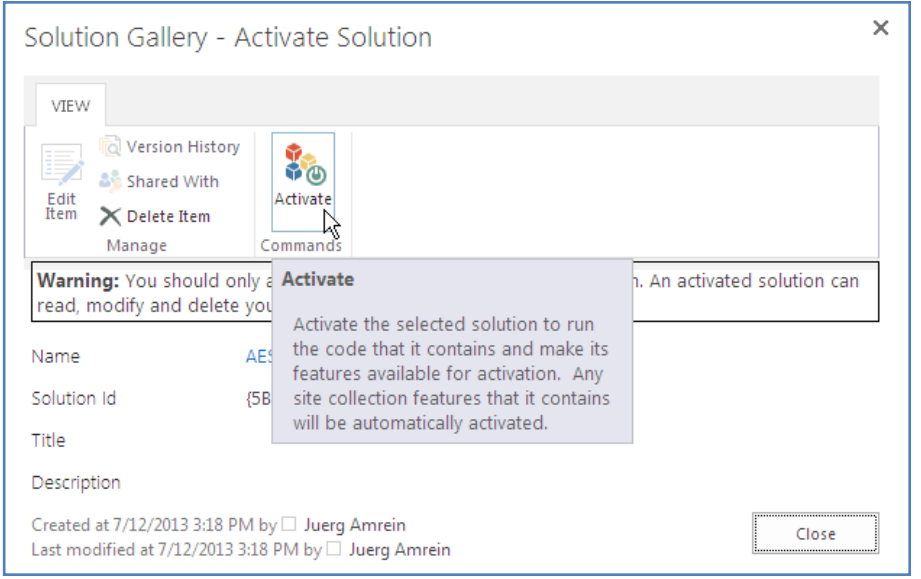

5. Navigate to a page where you want to add the web part, place the page into "Edit" mode and select the web part by clicking the "Web Part" button in the ribbon menu, opening the "Amrein Engineering" Category and selecting the web part to be inserted.

| ① Office 365    |                           |              |                   |             |                                                                                                    |                   |        |
|-----------------|---------------------------|--------------|-------------------|-------------|----------------------------------------------------------------------------------------------------|-------------------|--------|
| BROV            | VSE PAGE FOR              | MATTEXT INSE | RT                |             |                                                                                                    |                   |        |
| Table           | Picture Video and Audio + | Link Upload  | App<br>Part       | Web<br>Part | Embed Code                                                                                                 |                   |        |
| Tables          | Media                     | Links        | Par               | ts 😽        | Embed                                                                                                    |                   |        |
| Categories      |                           | Parts        | Parts             |             | Web Part                                                                                                   |                   |        |
| Apps            |                           | AE Bani      | AE Banner Rotat   |             | Pick a web part to insert from the full<br>list of available web parts.<br>Web parts can display data from |                   |        |
| Blog            |                           | AE Colo      | AE Color Calenc   |             | other sources, such as list data, search                                                                   |                   |        |
| 🛄 Business Data |                           | AE Doc       | AE Documents F    |             | results, forms or another web page. t                                                                      |                   |        |
| Community       |                           | AE Geo       | 🔲 AE Geo Mapper   |             |                                                                                                    | AE Task Rollup We | b Part |
| Content Rollup  |                           | AE Goo       | 🗖 AE Google Chart |             |                                                                                                    | AE Twitter Web Pa | rt     |
| 📮 Document Sets |                           | 🗖 AE List    | AE List Viewer    |             |                                                                                                    | AE Welcome Web    | Part   |

© AMREIN ENGINEERING AG May 2013